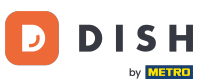

Primul pas este să vă conectați la contul dvs. DISH Weblisting. Apoi faceți clic pe pictograma profilului.

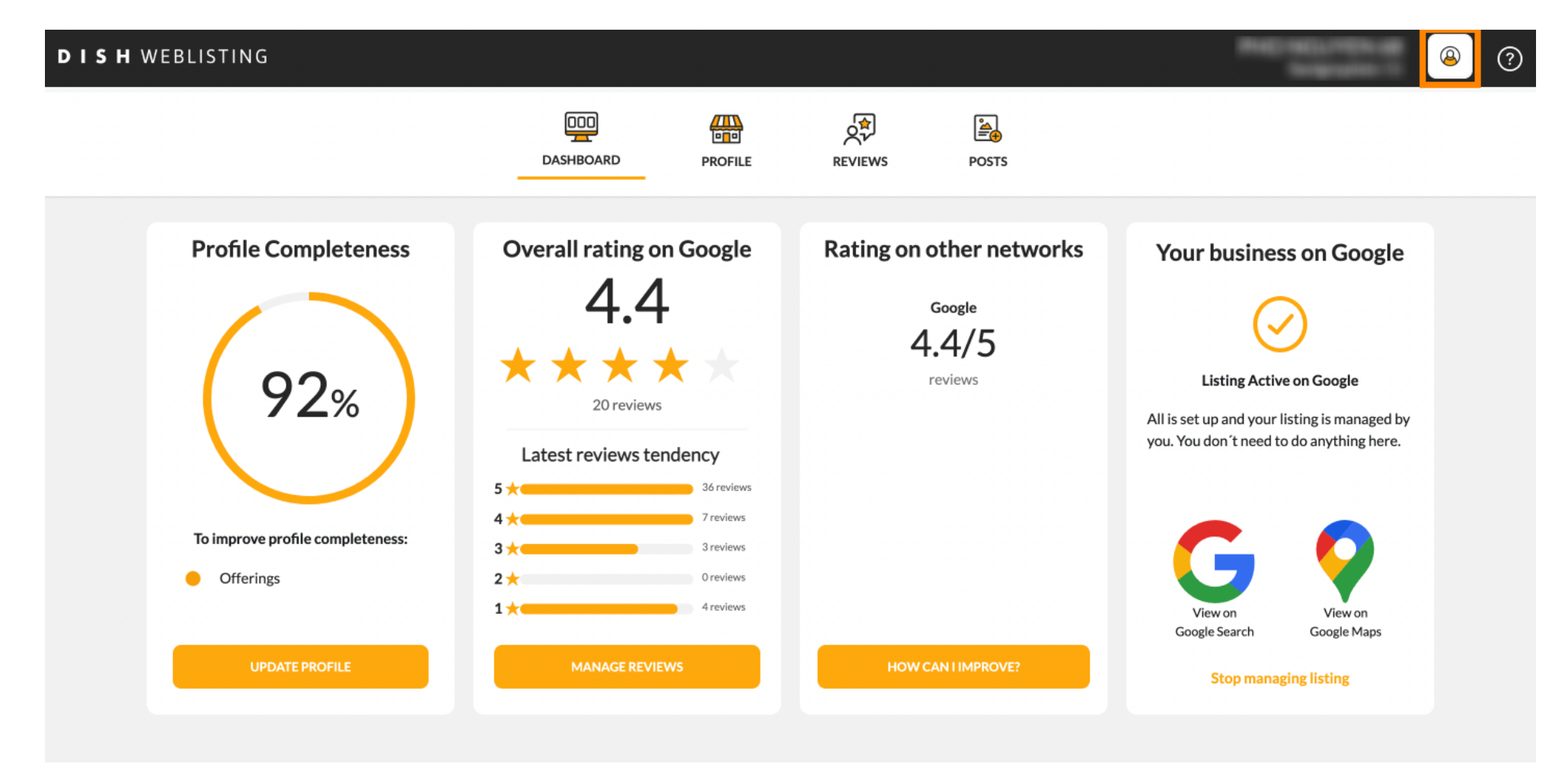

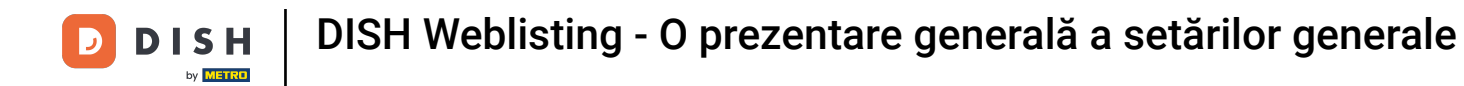

#### Se deschide o mică fereastră și aveți opțiunea de a vă ajusta setările.

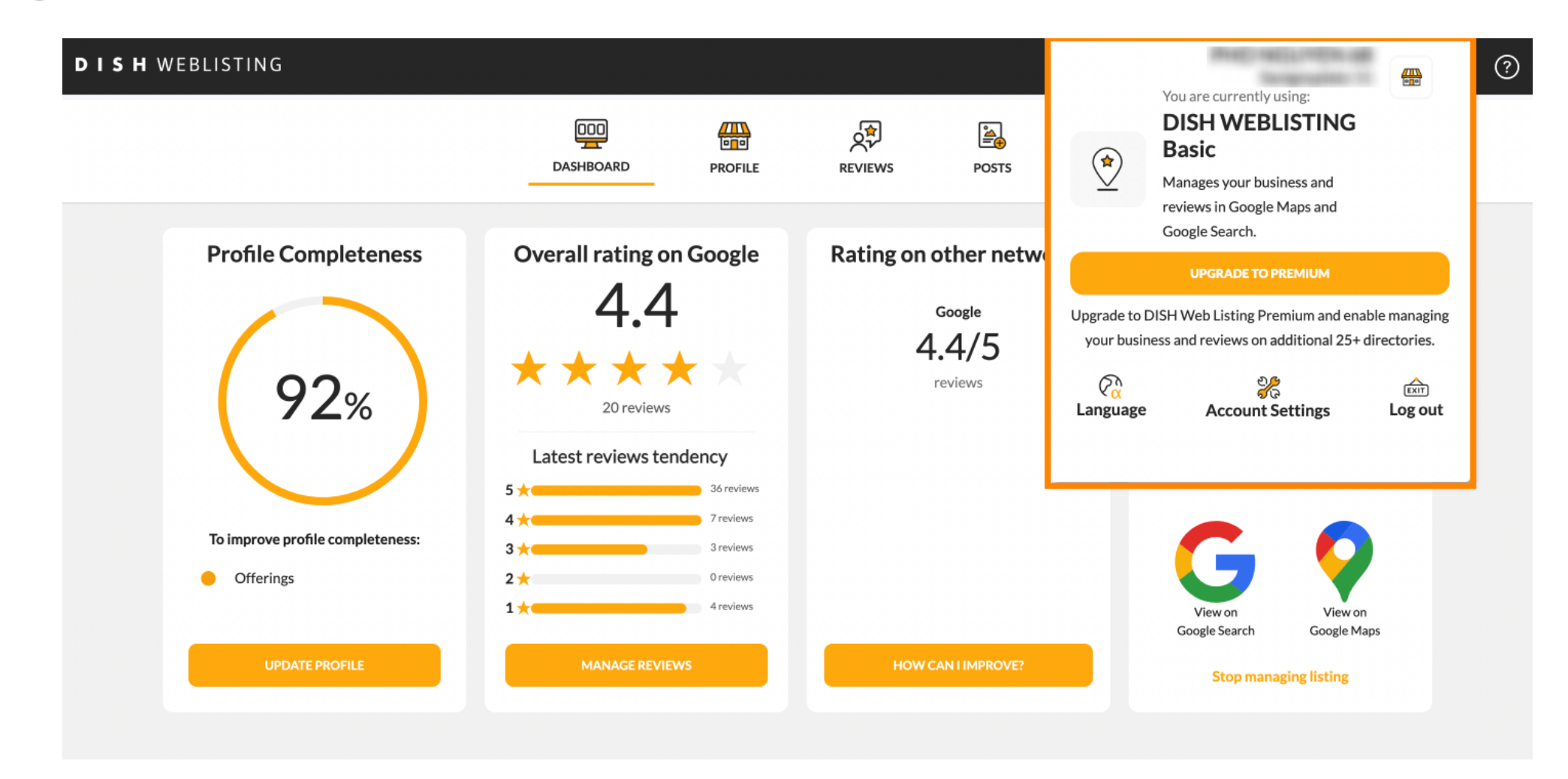

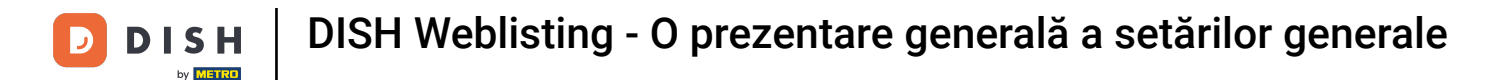

#### Faceți clic pe limbă pentru a schimba limba în care ar trebui să fie afișată DISH Weblisting.

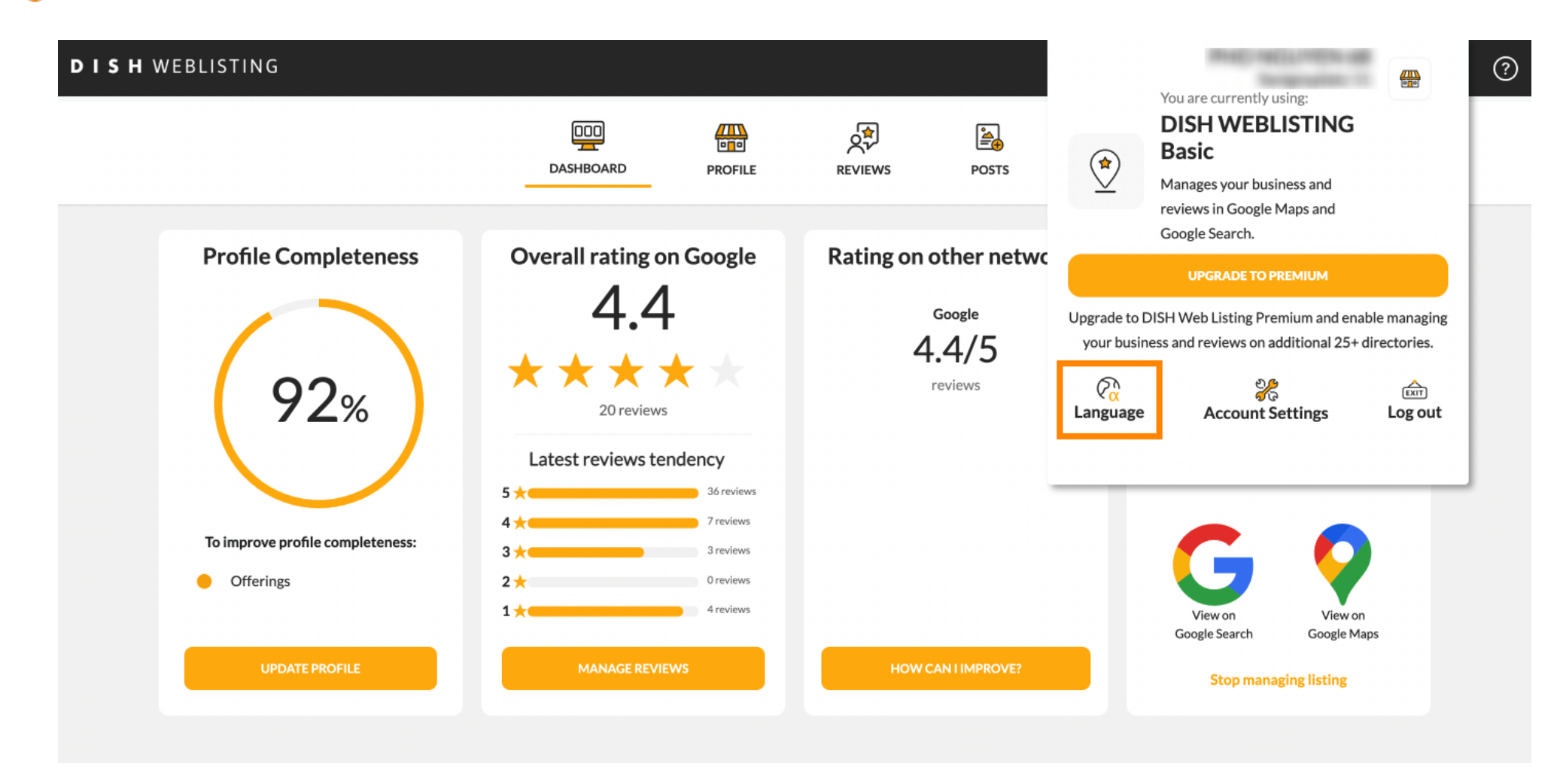

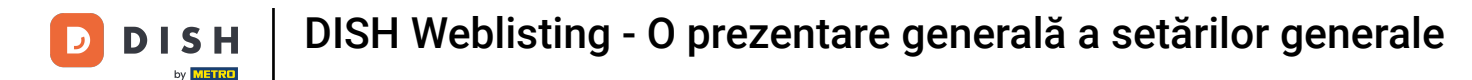

#### Acum alegeți limba preferată făcând clic pe ea.

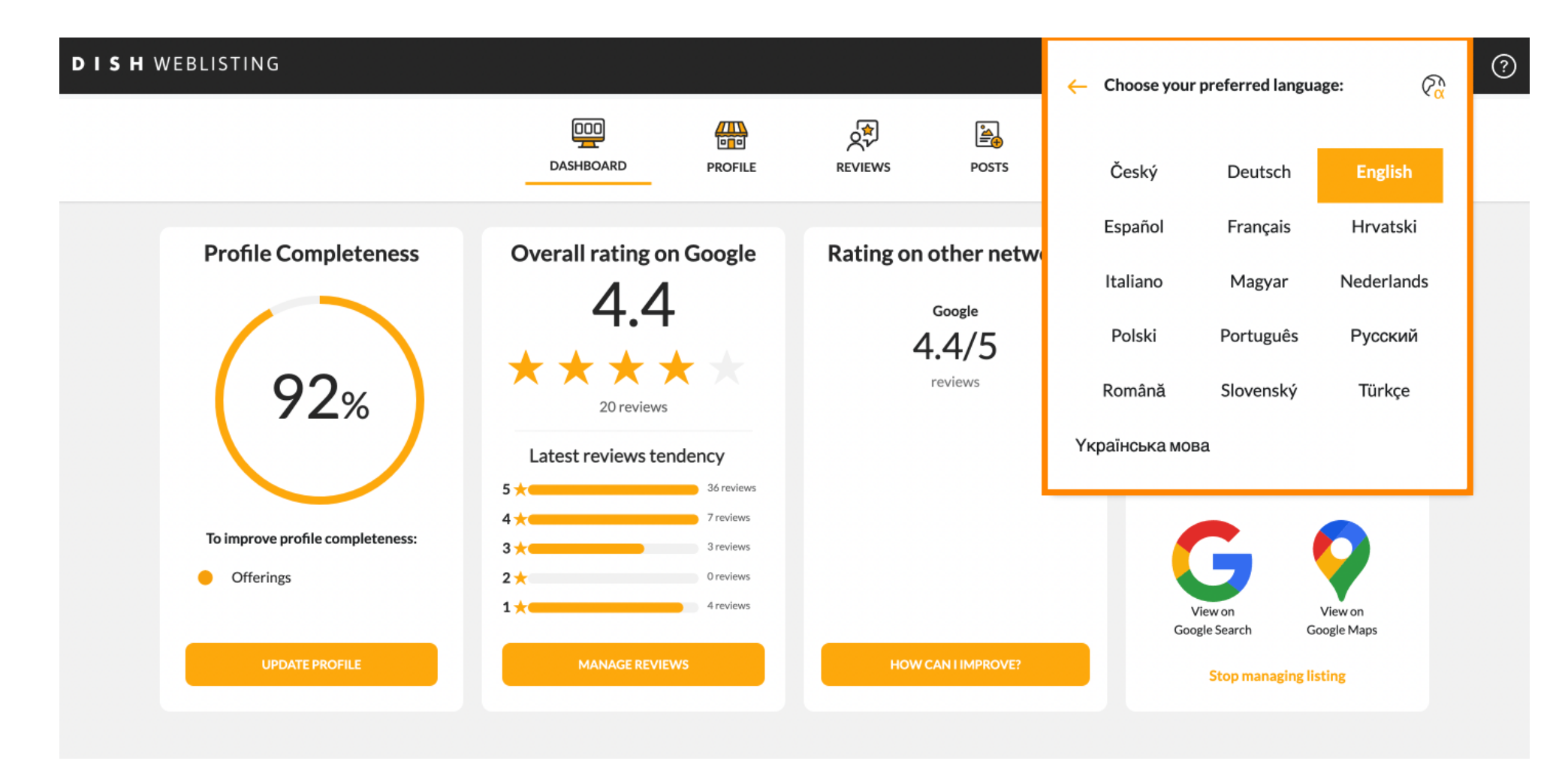

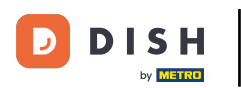

Înapoi în prezentarea generală a setărilor, faceți clic pe setările contului pentru a ajusta detaliile despre contul dvs.

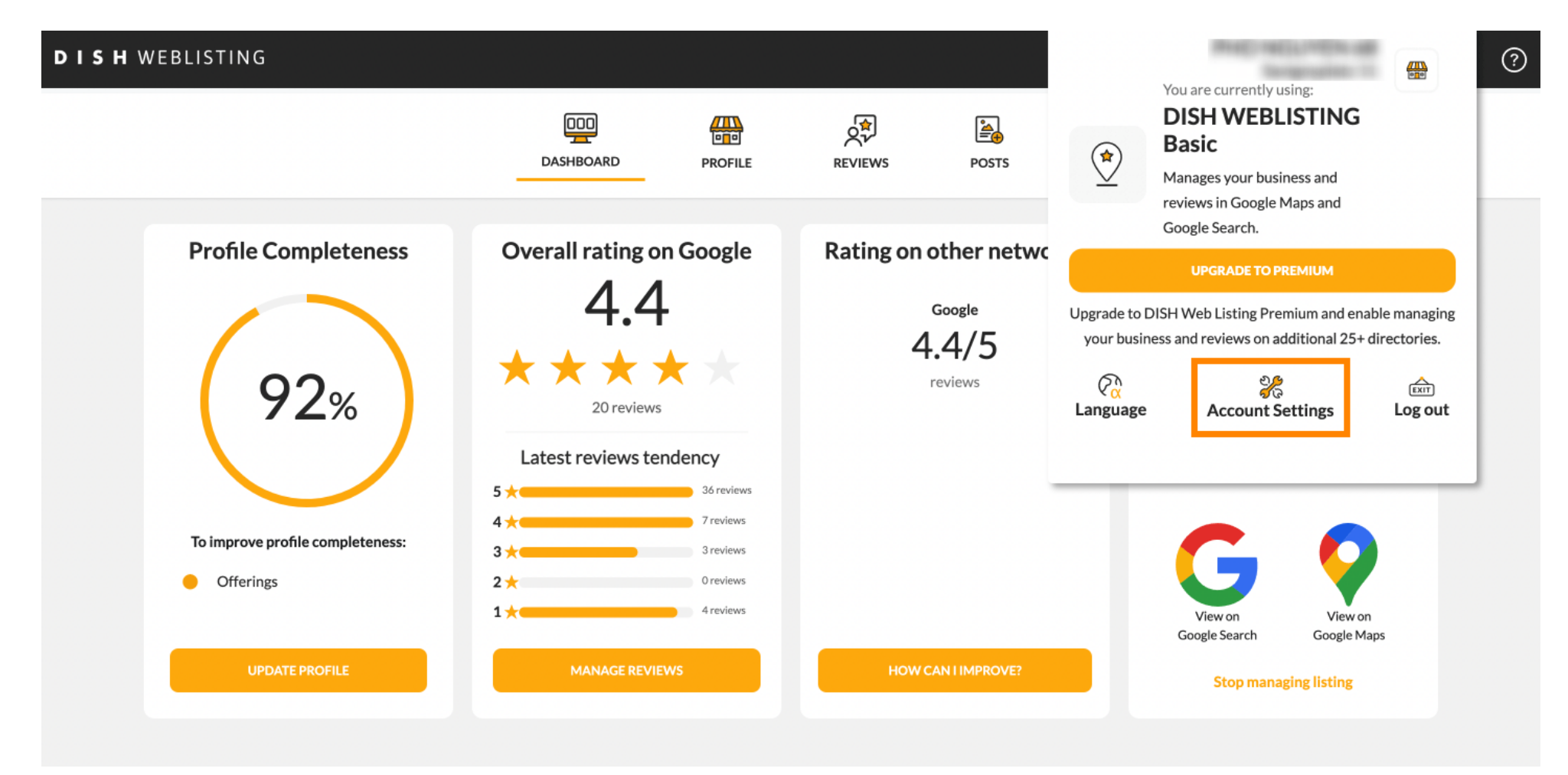

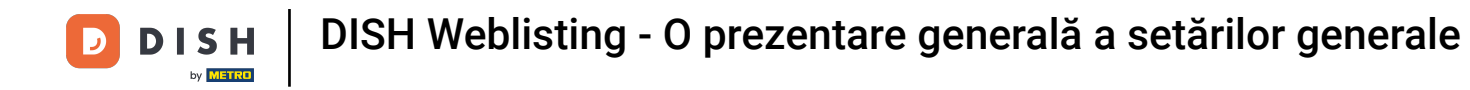

# Aici puteți ajusta informații precum profilul utilizatorului .

| DISH WEBI | LISTING                                      |                          |                    |                      |                       |             | Reliefund<br>tergrade | <br><u>@</u> | ? |
|-----------|----------------------------------------------|--------------------------|--------------------|----------------------|-----------------------|-------------|-----------------------|--------------|---|
|           |                                              | DASHBOARD                | PROFILE            | REVIEWS              | POSTS                 |             |                       |              |   |
|           | User Profile                                 |                          |                    |                      |                       |             |                       |              |   |
|           | Last Name                                    |                          |                    |                      |                       |             |                       |              |   |
|           | Business e-mail address                      |                          |                    |                      |                       |             |                       |              |   |
|           | Edit profile at Dish                         |                          |                    |                      |                       |             |                       |              |   |
|           | Change Password of your DISH Change Password | account, please click tl | he following Link. | You will be redirect | ed to the DISH accour | t settings. |                       |              |   |

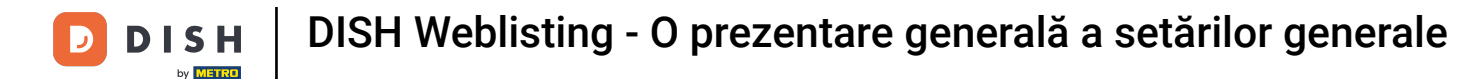

#### Aici vă puteți schimba parola.

By clicking delete account and confirming your choice we will delete your WEBLISTING account and the data you provided us about your business from our data base. Please note: This will not delete the listing on Google. The listing will simply remain in the same state as it is right now. In case you want to delete your Google listing you have to declare it "permanently closed" in Google.

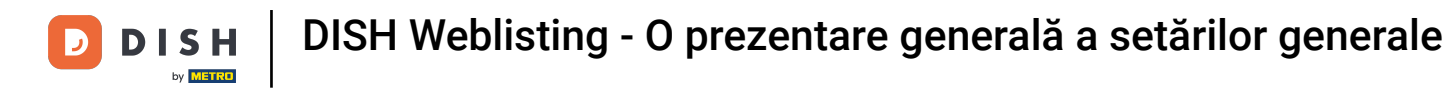

#### Sau exportați datele personale făcând clic pe Export date.

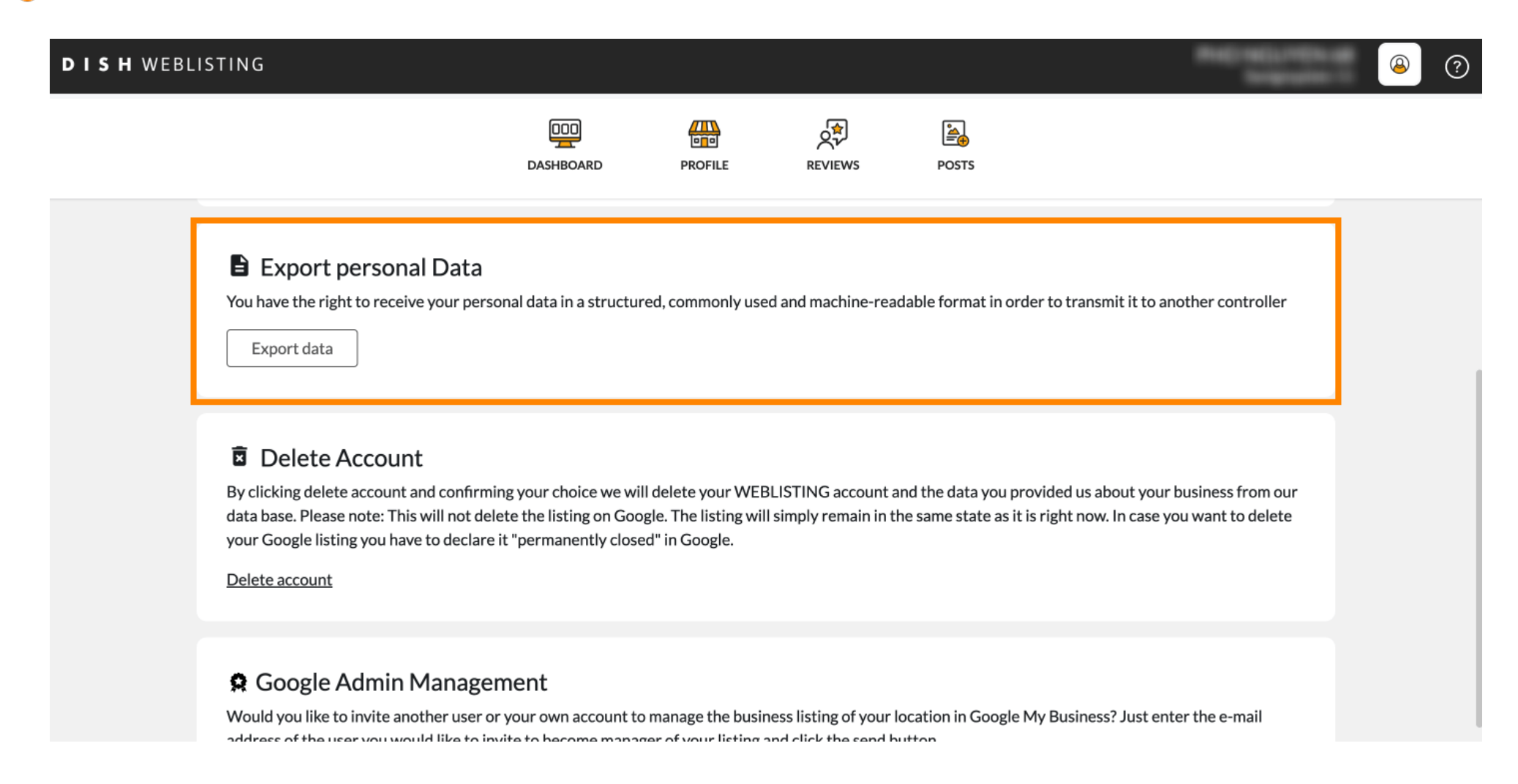

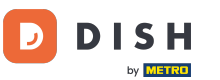

### De asemenea, este posibil să vă ștergeți contul făcând clic pe Ștergeți contul.

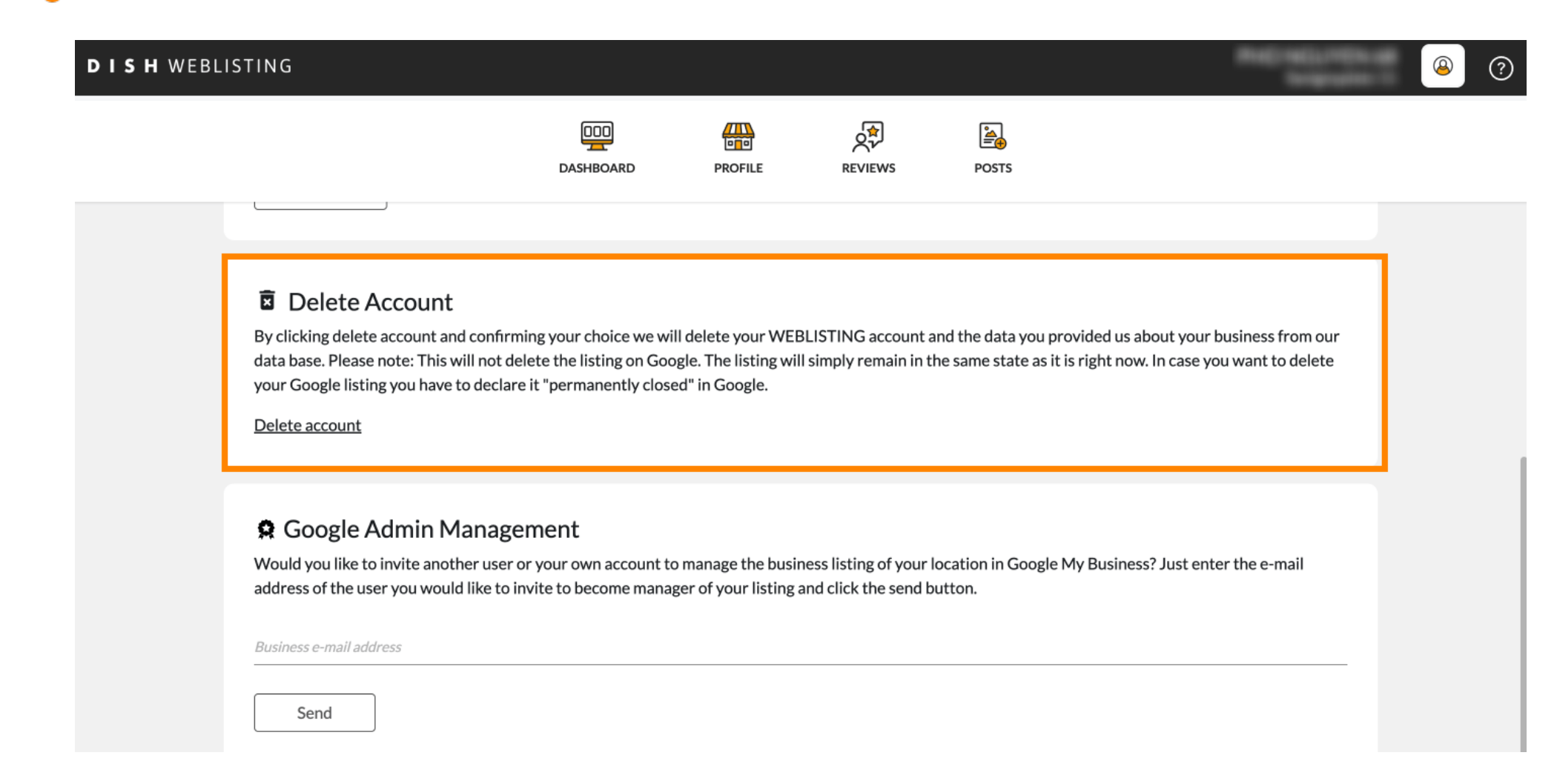

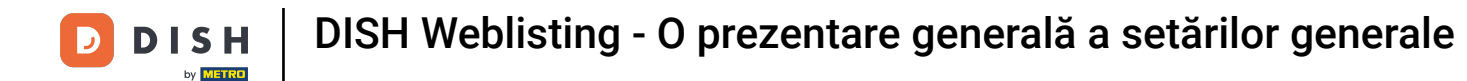

La Google Admin Management, puteți invita un alt utilizator să gestioneze lista de afaceri a locației dvs. introducând adresa de e-mail.

| DISH WEB | LISTING                                                                                                    |                                                                 |                                           |                                                |                                  | 1                      | Ref. adjuster of | 8 | ? |
|----------|----------------------------------------------------------------------------------------------------|-----------------------------------------------------------------|-------------------------------------------|------------------------------------------------|----------------------------------|------------------------|------------------|---|---|
|          |                                                                                                    | DDD<br>DASHBOARD                                                | PROFILE                                   | REVIEWS                                        | Posts                            |                        |                  |   |   |
|          | Delete Account By clicking delete account and confirming your choice we will delete your WEBLISTING account and the data you provided us about your business from our data base. Please note: This will not delete the listing on Google. The listing will simply remain in the same state as it is right now. In case you want to delete your Google listing you have to declare it "permanently closed" in Google. Delete account |                                                                 |                                           |                                                |                                  |                        |                  |   |   |
|          | Google Admin Mana Would you like to invite another us address of the user you would like Business e-mail address Send                                                                                                    | gement<br>er or your own account to<br>to invite to become mana | o manage the busin<br>ger of your listing | ness listing of your l<br>and click the send b | ocation in Google My I<br>utton. | Business? Just enter t | the e-mail       |   |   |

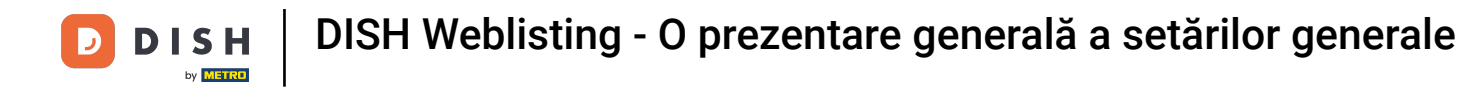

## • Faceți clic pe UPGRADE LA PREMIUM pentru a activa DISH Weblisting Premium.

| DISH WEBLISTING                      | DOD<br>DASHBOARD             | PROFILE             | REVIEWS             | Posts           | Ya<br>C<br>M<br>M<br>re<br>G     | Du are currently using:<br>DISH WEBLISTING<br>Basic<br>lanages your business and<br>eviews in Google Maps and<br>oogle Search. |                               |
|--------------------------------------|------------------------------|---------------------|---------------------|-----------------|----------------------------------|----------------------------------------------------------------------------------------------------|-------------------------------|
| Lirst Name                           |                              |                     |                     |                 | Upgrade to DISH<br>your business | UPGRADE TO PREMIUM<br>I Web Listing Premium and ena<br>and reviews on additional 25+                                           | able managing<br>directories. |
| Last Name<br>Business e-mail address |                              |                     |                     |                 | Ca<br>Language                   | Account Settings                                                                                                    | EXIT<br>Log out               |
| Edit profile at Dish                 |                              |                     |                     |                 |                                  |                                                                                                    |                               |
| Change Password                      | DISH account, please click t | the following Link. | You will be redirec | ted to the DISH | account settings.                |                                                                                                    |                               |

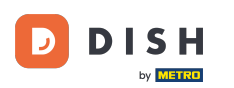

### Acceptați făcând clic pe UPGRADE ACUM! Notă: Veți fi direcționat apoi către procesul de cumpărare.

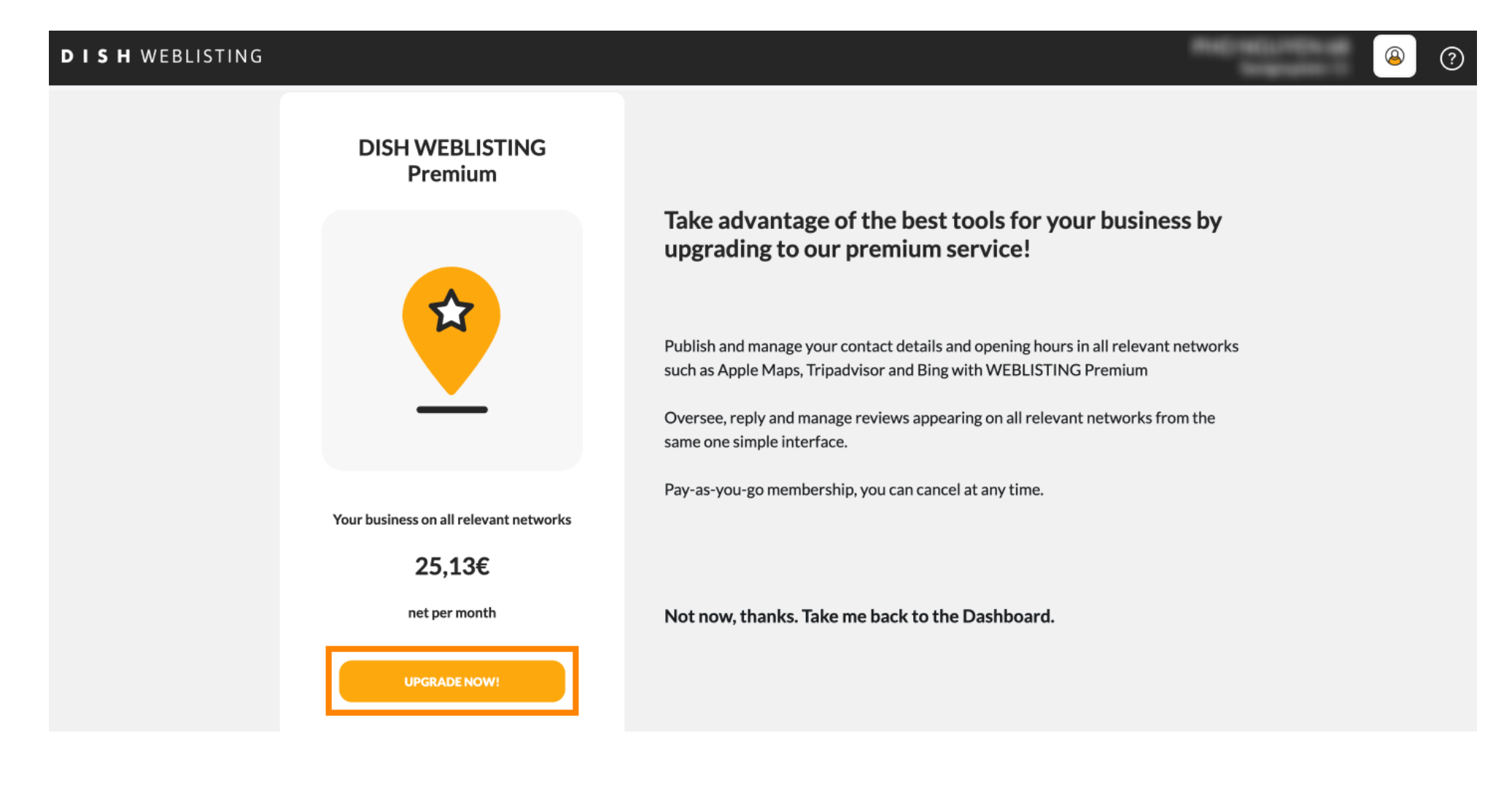

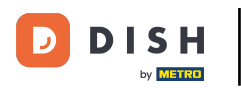

Când ați terminat cu sesiunea în DISH Weblisting Basic, faceți clic pe deconectare pentru a părăsi instrumentul.

| <b>DISH</b> WEBLISTING |                                                                   |                                                                                                    |                                    | You are currently using:<br>DISH WEBLISTING                                                              |                                            | ? |
|------------------------|-------------------------------------------------------------------|----------------------------------------------------------------------------------------------------|------------------------------------|----------------------------------------------------------------------------------------------------|--------------------------------------------|---|
|                        | DISH WEBLISTING<br>Premium                                        |                                                                                                    |                                    | <b>Basic</b><br>Manages your business and<br>reviews in Google Maps and<br>Google Search.                |                                            |   |
|                        |                                                                   | Take advantage of the best tools<br>upgrading to our premium servic                                                                                                    |                                    | UPGRADE TO PREMIUM                                                                                       |                                            |   |
|                        |                                                                   | Publish and manage your contact details and open<br>such as Apple Maps, Tripadvisor and Bing with WE<br>Oversee, reply and manage reviews appearing on<br>same one simple interface. | Upgrade to<br>your busi            | DISH Web Listing Premium and enable<br>iness and reviews on additional 25+ dir<br>같은<br>Account Settings | e managing<br>ectories.<br>Éxir<br>Log out |   |
|                        | Your business on all values at a structure                        | Pay-as-you-go membership, you can cancel at any t                                                                                                    | time.                              |                                                                                                    |                                            |   |
|                        | Your business on all relevant networks<br>25,13€<br>net per month | Not now, thanks. Take me back to the Dashb                                                                                                    | ks. Take me back to the Dashboard. |                                                                                                    |                                            |   |
|                        | UPGRADE NOW!                                                      |                                                                                                    |                                    |                                                                                                    |                                            |   |

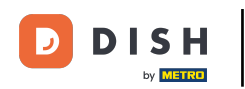

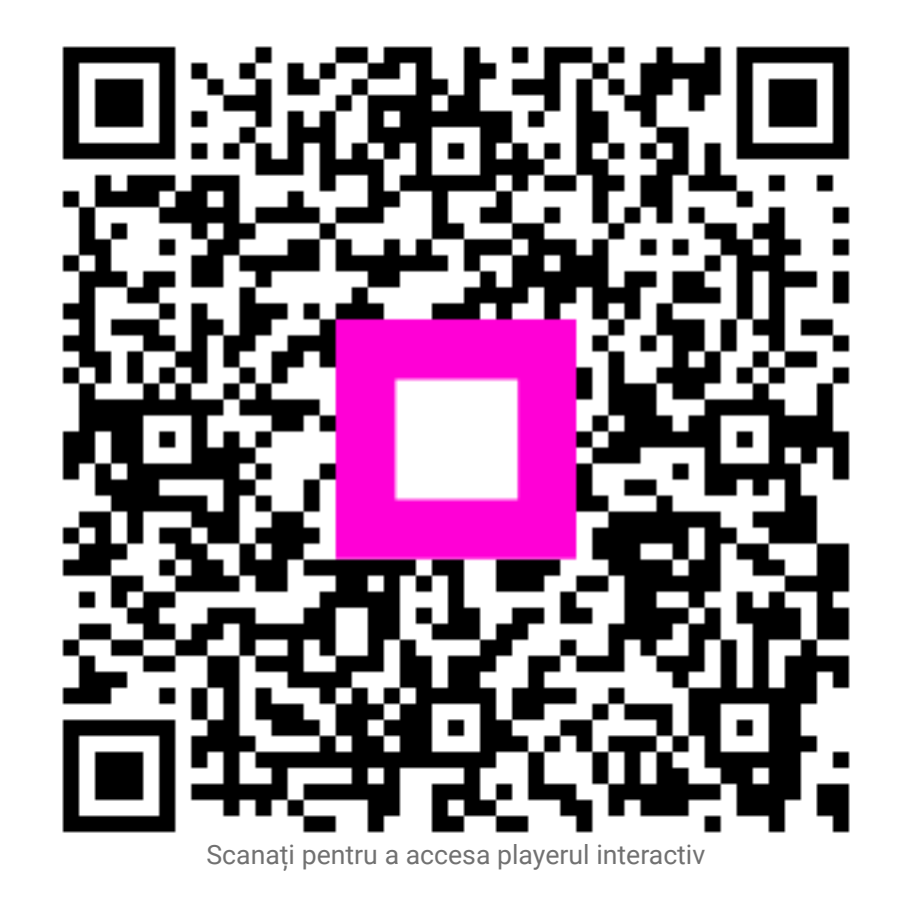